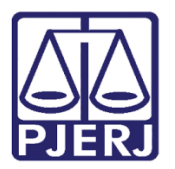

Manual do Usuário

# Oficial de Justiça Distribuidor

PJe – Processo Judicial Eletrônico – Oficial de Justiça

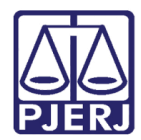

### SUMÁRIO

| 1. | Introdução                                             | . 3 |
|----|--------------------------------------------------------|-----|
| 2. | Painel do Oficial de Justiça Distribuidor              | . 3 |
| 3. | Grupos de Oficiais de Justiça                          | . 5 |
| 4. | Distribuir Mandado                                     | 13  |
| 5. | Redistribuir Mandado                                   | 17  |
| 6. | Redistribuir Mandado Devolvido pelo Oficial de Justiça | 22  |
| 7. | Histórico de Versões                                   | 26  |

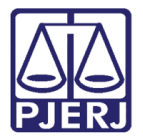

# Oficial de Justiça Distribuidor

#### 1. Introdução

Todos os mandados que são encaminhados para uma Central de Mandados pelo PJe caem diretamente na caixa do Oficial de Justiça Distribuidor. É este perfil de usuário que vai fazer a distribuição dos mandados entre os Oficiais de Justiça, assim como, ele também é responsável pela configuração dos oficiais disponíveis para receber os mandados.

#### 2. Painel do Oficial de Justiça Distribuidor

Ao entrar no sistema PJe, já é aberto o Painel do Oficial de Justiça Distribuidor. Ele possui 3 abas: EXPEDIENTES PARA DISTRIBUIÇÃO, EXPEDIENTES PARA REDISTRIBUIÇÃO E EXPEDIENTES JÁ DISTRIBUÍDOS.

| ≡ PJē       | $\equiv$ PJe Painel do oficial de justiça Puppis Vela |                    |                    |               |                    |             |              |                                                   |                                                       |          |
|-------------|-------------------------------------------------------|--------------------|--------------------|---------------|--------------------|-------------|--------------|---------------------------------------------------|-------------------------------------------------------|----------|
| EXPEDIENTES | PARA DISTRIBUIÇÃO (3)                                 | EXPEDIENTES PARA R | REDISTRIBUIÇÃO (0) | EXPEDIENTES   | JÁ DISTRIBUÍDOS (0 | )           |              |                                                   |                                                       |          |
| Número do   | processo                                              |                    | Nome do destin     | atário        |                    |             | Tipo do exp  | pediente                                          |                                                       |          |
|             |                                                       |                    |                    |               |                    |             | Todos        |                                                   |                                                       | ~        |
| Jurisdição  |                                                       |                    | Órgão julgador     |               |                    |             | Próxima au   | idiência                                          |                                                       |          |
| Todas       |                                                       |                    | ✓ Todos            |               |                    | ~           | De:          | Até:                                              | 100<br>22                                             |          |
| Recebiment  | o do mandado                                          |                    |                    |               |                    |             |              |                                                   |                                                       |          |
| De:         | Até:                                                  | n1mm1n<br>22222    |                    |               |                    |             |              |                                                   |                                                       |          |
| PESQUISA    | R LIMPAR                                              |                    |                    |               |                    |             |              |                                                   |                                                       |          |
|             | Processo +                                            | Expediente + Próx  | xima audiência Cao | dastrado em 🕈 | Recebido em 🗧 I    | Destinatári | D            | Endereço(s)                                       |                                                       | Anexos 🗌 |
| 8           | 0800002-                                              | Intimação          | 06/                | 01/2021       | 06/01/2021         | Aquila Pis  | ces Sculptor | MA<br>ES <sup>1</sup> 14010, NIO<br>CEP: 20250-00 | 212,<br>DE VAIVEIRO - RJ -<br>10                      |          |
| •           | C                                                     | Intimação          | 06/                | 01/2021       | 06/01/2021         | Teste PJe   |              | Palácio da Jusi<br>Erasmo Braga<br>DE JANEIRO -   | tiça, Avenida<br>115, Centro, RIO<br>RJ - CEP: 20020- |          |

Figura 1 – As três abas do Painel do Oficial de Justiça.

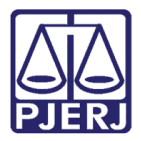

Na primeira aba **EXPEDIENTES PARA DISTRIBUIÇÃO** são exibidos todos os mandados que chegaram na caixa da Central de Mandados e estão pendentes de encaminhamento para um oficial de justiça cumprir a diligência.

Na segunda aba **EXPEDIENTES PARA REDISTRIBUIÇÃO** são listados todos os mandados que já foram distribuídos para um oficial de justiça, porém, por algum motivo ,ele não pode cumprir a diligência e devolveu para que fosse redistribuído para outro oficial.

Na terceira aba **EXPEDIENTES JÁ DISTRIBUÍDOS** o sistema exibe os mandados que foram encaminhados para um oficial de justiça cumprir, mas que o mandado ainda não foi cumprido.

Em qualquer uma das abas são exibidos filtros de pesquisas dos mandados, algumas informações e opções para utilizar antes da distribuição.

- Botão Imprimir) Abre o documento do mandado em uma nova janela do navegador.
- Botão Autos Digitais) Abre a tela com as peças do processo em uma nova aba do navegador.
- Botão Gerar PDF) Salva os documentos anexados ao mandado no computador do usuário.

| $\equiv P J \overline{\mathbf{c}}$ Painel do oficial | de justiça          |                            |                          |                             | Puppis V  | 'ela 🎴   |
|------------------------------------------------------|---------------------|----------------------------|--------------------------|-----------------------------|-----------|----------|
| EXPEDIENTES PARA DISTRIBUIÇÃO (4)                    | EXPEDIENTES PARA RE | EDISTRIBUIÇÃO (0) EXPEDIEN | NTES JÁ DISTRIBUÍDOS (0) |                             |           |          |
| Número do processo                                   | No                  | ome do destinatário        |                          | Tipo do expediente<br>Todos |           | ~        |
| Jurisdição                                           | Ó                   | rgão julgador              |                          | Próxima audiência           |           |          |
| Todas                                                | *                   | Todos                      | ~                        | De:                         | Até:      | 1        |
| Recebimento do mandado De: Até: PESQUISAR LIMPAR     |                     |                            |                          |                             |           |          |
| Processo • Ex                                        | xpediente + Próxima | audiência Cadastrado em 🕈  | Recebido em + Destin     | atário Ende                 | reço(s)   | Anexos 🗌 |
| € 0800001-<br>⊡ 0800001- In                          | ntimação            | 06/01/2021                 | 06/01/2021 Lepu          | s CEP                       | 56326-650 |          |

Figura 2 - Botões

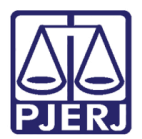

#### 3. Grupos de Oficiais de Justiça

Os grupos de Oficias de Justiça são agrupamentos que podem ser feitos entre os oficias da central de mandados para facilitar a distribuição. Por exemplo: oficiais que atendem uma região específica.

Para acessar esta configuração, clique no menu do PJe.

| $\equiv \mathbf{P}$ Painel do oficial de justiça |                                                 | Puppis Vela        |
|--------------------------------------------------|-------------------------------------------------|--------------------|
| EXPEDIENTES PARA DISTRIBUIÇÃO (3) EXPEDIENTES    | PARA REDISTRIBUIÇÃO (0) EXPEDIENTES JÁ DISTRIBU | iDOS (1)           |
| Número do processo                               | Nome do destinatário                            | Tipo do expediente |
|                                                  |                                                 | Todos 🗸            |
| Jurisdição                                       | Órgão julgador                                  | Próxima audiência  |
| Todas 🗸                                          | Todos 🗸                                         | De:                |
| Recebimento do mandado                           |                                                 |                    |
| De:                                              |                                                 |                    |
| PESQUISAR LIMPAR                                 |                                                 |                    |

Figura 3 – Menu PJe

Clique em Configuração.

| imes P $J$ Painel do oficial de jus | stiça            |
|-------------------------------------|------------------|
| <b>Q</b> Acesso rápido              | EXPEDIENTES PAR. |
| Painel >                            | Número do proc   |
| ➢ Processo >                        |                  |
| 🕜 Atividades >                      | Jurisdição       |
| 🕸 Configuração 🔹 >                  | Recebimento do   |
|                                     | De:              |
|                                     | PESQUISAR        |

Figura 4 – Configuração.

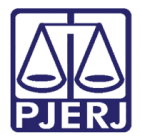

Depois, clique em Central de mandados.

| $	imes \mathbb{P}$ Painel do oficial | de jus | tiça                              |
|--------------------------------------|--------|-----------------------------------|
| <b>Q</b> Acesso rápido               |        | EXPEDIENTES PARA DISTRIBUIÇÃO (0) |
| < 🏟 CONFIGURAÇÃO                     |        | Número do processo                |
| Ambiente                             | >      |                                   |
| Audiências e sessões                 | >      | Jurisdição                        |
| Central de mandados                  | >      | Todas                             |
| Competência                          | >      | Recebimento do mandado            |
| Controle de acesso                   | >      | De:                               |
| Distribuição                         | >      | PESQUISAR LIMPAR                  |
| Documento                            | >      |                                   |
| Mobile                               |        | Processo + Expediente             |
| Jurisdição                           |        |                                   |

Figura 5 – Central de Mandados.

E por fim, clique em **Grupo**.

| imes PJC Painel do oficial de justiça |                                   |  |  |  |  |  |
|---------------------------------------|-----------------------------------|--|--|--|--|--|
| <b>Q</b> Acesso rápido                | EXPEDIENTES PARA DISTRIBUIÇÃO (0) |  |  |  |  |  |
| CENTRAL DE MANDADOS                   | Número do processo                |  |  |  |  |  |
| Cadastro de central de mandados       |                                   |  |  |  |  |  |
| Diligência >                          | Jurisdição                        |  |  |  |  |  |
| Grupo                                 | Todas                             |  |  |  |  |  |
| Plantão de oficiais de justiça        | Recebimento do mandado            |  |  |  |  |  |

Figura 6 – Grupo.

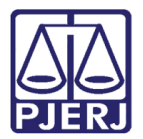

| C | 01 |
|---|----|
|   |    |
|   |    |

OBSERVAÇÃO: Também é possível digitar "Grupo" no campo de pesquisa, que a opção será exibida para seleção.

| imes P Painel do oficial de j                        | ustiça |
|------------------------------------------------------|--------|
| Q Grupo                                              | EX     |
| Configuração · Central de mandados ·<br><b>Grupo</b> | N      |
| Processo >                                           |        |
| 🖉 Atividades                                         | Ju     |
| 🗘 Configuração                                       | Re     |
|                                                      |        |

Figura 7 – Pesquisa.

São exibidos todos os grupos já criados para a Central de Mandados em que o usuário está logado. Para criar um novo Grupo, clique em **FORMULÁRIO**.

| $\equiv PJe$ Grupo de oficia | is de justiça |                              | Pu                                     | ppis Vela 🧧     |
|------------------------------|---------------|------------------------------|----------------------------------------|-----------------|
| PESQUISA FORMULÁRIO          |               |                              |                                        |                 |
| Situação                     | Grupo de ofi  | ciais de justiça             |                                        |                 |
| Ativo 🗸                      |               | Grupo de oficiais de justiça | Central de mandados                    | Situação        |
| Grupo de oficiais de justiça | 1             | CCM Paty do Alferes          | Central de Mandados de Paty do Alferes | Ativo           |
|                              |               |                              | 1 resulta                              | dos encontrados |
| Central de mandados          |               |                              |                                        |                 |
| Todos 🗸                      |               |                              |                                        |                 |
| PESQUISAR LIMPAR             |               |                              |                                        |                 |

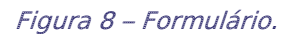

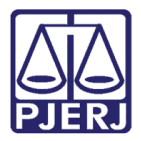

Preencha os dados do novo grupo.

| $\equiv P ] $ Grupo de oficiais de justiça                   | Puppis Vela     |
|--------------------------------------------------------------|-----------------|
| PESQUISA FORMULÁRIO                                          |                 |
| Grupo de oficiais de justiça                                 |                 |
| • Campos obrigatórios                                        |                 |
| Grupo de oficiais de justiça* a Central de mandados* a Situa | ação* ⊜         |
| Selecione 🗸 🖲                                                | Ativo 🔿 Inativo |
| INCLUIR                                                      |                 |
|                                                              |                 |

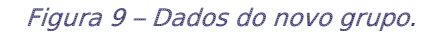

Ao finalizar, clique em INCLUIR.

| $\equiv P \int c$ Grupo de oficiais de | Puppis Vela                     | 8           |         |  |
|----------------------------------------|---------------------------------|-------------|---------|--|
| PESQUISA FORMULÁRIO                    |                                 |             |         |  |
| Grupo de oficiais de justiça           |                                 |             |         |  |
| • Campos obrigatórios                  |                                 |             |         |  |
| Grupo de oficiais de justiça* 🗎        | Central de mandados* 🗟          | Situação* 🔒 |         |  |
| Paty Área 1                            | Central de Mandados de Paty d 🐱 | ⊙ Ativo ⊖   | Inativo |  |
|                                        |                                 |             |         |  |
| INCLUIR                                |                                 |             |         |  |
|                                        |                                 |             |         |  |

#### Figura 10 – Incluir.

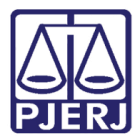

É exibida uma notificação que o registro foi gravado com sucesso.

| $\equiv P$ Grupo de oficiais                          | Puppis Vela                     |                   |
|-------------------------------------------------------|---------------------------------|-------------------|
| PESQUISA FORMULÁRIO OFICI.                            | Mensagem                        | ×                 |
| Grupo de oficiais de justiça<br>• Campos obrigatórios | Registro inserido com sucesso   |                   |
| Grupo de oficiais de justiça* 🛛                       | Central de mandados* 🗟          | Situação* 🔒       |
| Paty Área 1                                           | Central de Mandados de Paty d 💙 | ● Ativo ○ Inativo |
| SALVAR                                                |                                 |                   |

Figura 11 – Mensagem do sistema.

O sistema passa a exibir uma nova aba **OFICIAL DE JUSTIÇA**. Clique nela para incluir os oficiais de justiça que devem ser vinculados ao novo grupo criado.

| $\equiv PJC$ Grupo de o      | Puppis Vela                             |           |
|------------------------------|-----------------------------------------|-----------|
| PESQUISA FORMULÁRIO          | OFICIAL DE JUSTIÇA                      |           |
| Grupo de oficiais de jus     | stiça                                   |           |
| • Campos obrigatórios        |                                         |           |
| Grupo de oficiais de justiça | Central de mandados* 🗎 Situação* 🕯      | 3         |
| Paty Área 1                  | Central de Mandados de Paty d 👻 🔍 Ativo | O Inativo |
| SALVAR                       |                                         |           |

Figura 12 – aba Oficiais de Justiça.

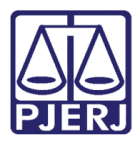

Nesta tela de Oficiais de Justiça, no lado esquerdo são listados os oficiais que já estão cadastrados no grupo. Como este grupo foi criado agora, ainda não existem oficiais vinculados. E no lado direito são exibidos todos os oficiais de justiça que pertencem à Central de Mandados e estão disponíveis para serem incluídos no grupo.

Utilize a pesquisa para facilitar a localização de um oficial que deseja incluir no grupo.

| ≡ PJ Grupo de       | oficiais de justiça |                          |                                | Puppis Vela       |
|---------------------|---------------------|--------------------------|--------------------------------|-------------------|
| PESQUISA FORMULÁRIO | OFICIAL DE JUSTIÇA  |                          |                                |                   |
| Oficial de Justiça  |                     |                          | Nome                           |                   |
| Nome                | Situação            | 0 resultados encontrados | CPF                            |                   |
|                     |                     |                          | Nº de matrícula                |                   |
|                     |                     |                          | PESQUISAR LIMPAR               |                   |
|                     |                     |                          | Oficial de Justiça             |                   |
|                     |                     |                          | Nome CPI                       | F Nº de matrícula |
|                     |                     |                          | Centaurus Bootes Bootes     80 | 7-                |

Figura 13 – Tela de Oficiais de Justiça.

Ao localizar o oficial de justiça a ser incluído, clique na seta ao lado do seu nome.

| $\equiv \mathrm{PJe}$ Grupo de oficiais de justiça |                 |                                  |           | Puppis Vela              |
|----------------------------------------------------|-----------------|----------------------------------|-----------|--------------------------|
|                                                    | PESQUISAR       | LIMPAR                           |           |                          |
|                                                    | Oficial de J    | ustiça                           |           |                          |
|                                                    |                 | Nome                             | CPF       | Nº de matrícula          |
|                                                    | <b>~</b>        | Centaurus Bootes Bootes          | 09'<br>80 |                          |
|                                                    | <del>&lt;</del> | Corvus Horologium Normai         | 689<br>53 |                          |
|                                                    | <b>←</b>        | Dorado Volans Antlia             | 07(<br>12 |                          |
|                                                    | <del>&lt;</del> | Lupus Piscis Austrinus<br>Puppis | 037<br>55 |                          |
|                                                    | <b>(</b>        | Lyra Monoceros Reticulum         | 114       | 7                        |
|                                                    | ÷               | Puppis Pegasus Vela              | 057<br>59 | 32019                    |
|                                                    | <b>←</b>        | Sagitta Microscopium Dorado      | 07(<br>09 |                          |
|                                                    |                 |                                  |           | 7 resultados encontrados |

Figura 14 – Seta ao lado do nome do oficial.

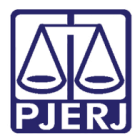

Ele passará a constar na listagem da esquerda.

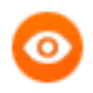

OBSERVAÇÃO: Para excluir um oficial de justiça do grupo, clique na seta ao lado do seu nome na listagem da esquerda.

| $\equiv \mathbf{P} \mathbf{J} \mathbf{\bar{e}}$ Grupo de oficiais de justiça |                          | Puppis Vela        |
|------------------------------------------------------------------------------|--------------------------|--------------------|
| PESQUISA FORMULÁRIO OFICIAL DE JUSTIÇA                                       |                          |                    |
| Oficial de Justiça                                                           |                          | Nome               |
| Nome                                                                         | Situação                 |                    |
| → Puppis Pegasus Vela                                                        | Ativo                    | CPF                |
|                                                                              | 1 resultados encontrados |                    |
| L                                                                            |                          | Nº de matrícula    |
|                                                                              |                          |                    |
|                                                                              |                          | PESQUISAR LIMPAR   |
|                                                                              |                          | Oficial de Justiça |

Figura 15 – Nome incluído à esquerda da tela.

Ao finalizar o cadastramento, clique em **PESQUISA** para visualizar todos os grupos criados na Central de Mandados.

| ≡ PJ <mark>ē</mark> ⊂ | Grupo de oficiais de justiça |                          | Puppis Vela        |
|-----------------------|------------------------------|--------------------------|--------------------|
| PESQUISA FO           | DRMULÁRIO OFICIAL DE JUSTIÇA |                          |                    |
| Oficial de Jus        | stiça                        |                          | Nome               |
|                       | Nome                         | Situação                 |                    |
| ÷                     | Puppis Pegasus Vela          | Ativo                    | CPF                |
|                       |                              | 1 resultados encontrados |                    |
|                       |                              |                          | Nº de matrícula    |
|                       |                              |                          |                    |
|                       |                              |                          | PESQUISAR LIMPAR   |
|                       | $\triangleright$             |                          | Oficial de Justiça |

Figura 16 – Pesquisa.

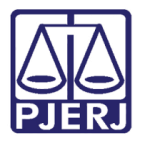

O sistema irá retornar para a tela inicial do menu de Grupos.

| $\equiv PJ$ Grupo de oficiais d | e justiça      |                              |                                        | Puppis Vela              |
|---------------------------------|----------------|------------------------------|----------------------------------------|--------------------------|
| PESQUISA FORMULÁRIO             |                |                              |                                        |                          |
| Situação                        | Grupo de ofici | ais de justiça               |                                        |                          |
| Ativo 🗸                         |                | Grupo de oficiais de justiça | Central de mandados                    | Situação                 |
| Grupo de oficiais de justiça    | 1              | CCM Paty do Alferes          | Central de Mandados de Paty do Alferes | Ativo                    |
|                                 | e 🗊            | Paty Área 1                  | Central de Mandados de Paty do Alferes | Ativo                    |
| Central de mandados             |                |                              | 2                                      | 2 resultados encontrados |
| Todos 🗸                         |                |                              |                                        |                          |
| PESQUISAR LIMPAR                |                |                              |                                        |                          |

Figura 17 – Grupos de Oficiais de Justiça.

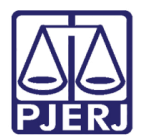

### 4. Distribuir Mandado

Acesse a primeira aba do Painel do Oficial de Justiça EXPEDIENTES PARA DISTRIBUIÇÃO.

Esta tela conta com diversos filtros que podem ser utilizados para localizar mandados específicos, ou que sejam mais urgentes.

| $\equiv P J $ Painel do ofic                                                    | al de justiça                                     |                                       |                                                         | Puppis Vela |
|---------------------------------------------------------------------------------|---------------------------------------------------|---------------------------------------|---------------------------------------------------------|-------------|
| EXPEDIENTES PARA DISTRIBUIÇÃO (4                                                | EXPEDIENTES PARA REDISTRIBUIÇÃO (0)               | EXPEDIENTES JÁ DISTRIBUÍDOS (0)       |                                                         |             |
| Número do processo Jurisdição Todas Recebimento do mandado De: PESQUISAR LIMPAR | Nome do destinatário<br>Órgão julgador<br>✓ Todos | · · · · · · · · · · · · · · · · · · · | Tipo do expediente<br>Todos<br>Próxima audiência<br>De: | · ·         |
| Processo +                                                                      | Expediente • Próxima audiência Cadastra           | do em 🕈 Recebido em 🕈 Destin          | atário Endereço(s)                                      | Anexos 🗌    |
| 0800001-           2                                                            | Intimação 06/01/202                               | 21 06/01/2021 Lepu                    | s CEP: 56326-68                                         | 50          |

Figura 18 – Tela Expedientes para distribuição.

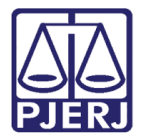

Na listagem dos mandados, selecione o(s) que será(ão) distribuído(s).

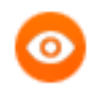

OBSERVAÇÃO: É possível fazer a distribuição em lote, selecionando quantos mandados desejar, ou na opção de todos.

|        | Processo +    | Expediente + Próxima | a audiência Cadastrado em 🕈 | Recebido em 🕈 | Destinatário                | Endereço(s)                                                                                         | Anexos   |     |
|--------|---------------|----------------------|-----------------------------|---------------|-----------------------------|----------------------------------------------------------------------------------------------------|----------|-----|
| 8      | 0800001-      | Intimação            | 06/01/2021                  | 06/01/2021    | Antlia Capricornus<br>Lepus | k k, Dom<br>Avelar, PETROLINA - PE -<br>CEP: 56326-650                                              |          |     |
| e      | 0800002-      | Intimação            | 06/01/2021                  | 06/01/2021    | Aquila Pisces<br>Sculptor   | 4,<br>CIO, RIO<br>DE JANEIRO - RJ - CEP:<br>20250-000                                               |          |     |
| 0<br>0 | 0800002-<br>7 | Intimação            | 06/01/2021                  | 06/01/2021    | Teste PJe                   | Palácio da Justiça, Avenida<br>Erasmo Braga 115, Centro,<br>RIO DE JANEIRO - RJ -<br>CEP: 20020-903 |          |     |
| 0      | 0800001-      | Intimação            | 06/01/2021                  | 06/01/2021    | Réu Teste                   | Palácio da Justiça, Avenida<br>Erasmo Braga 115, Centro,<br>RIO DE JANEIRO - RJ -<br>CEP: 20020-903 |          |     |
|        |               |                      |                             |               |                             | 4 resultados                                                                                        | encontra | dos |

Figura 19 – Listagem de mandados.

Ao selecionar o mandado, é exibido o botão **DISTRIBUIR** no final da tela, clique nele para prosseguir.

| P                   | rocesso ¢ | Expediente • Pr | róxima audiência | Cadastrado em 🕈 | Recebido em 🕈 | Destinatário                | Endereço(s)                                                                                         | Anex |
|---------------------|-----------|-----------------|------------------|-----------------|---------------|-----------------------------|----------------------------------------------------------------------------------------------------|------|
| 01                  | 800001-   | Intimação       |                  | 06/01/2021      | 06/01/2021    | Antlia Capricornus<br>Lepus | Ri<br>Aveiar, PETROLINA - PE -<br>CEP: 56326-650                                                    |      |
| 0 <sup>4</sup><br>7 | 800002-   | ıtimação        |                  | 06/01/2021      | 06/01/2021    | Aquila Pisces<br>Sculptor   | RIO<br>DE JANEIRO - RJ - CEF:<br>20250-000                                                          |      |
| 01                  | 800002-   | . itimação      |                  | 06/01/2021      | 06/01/2021    | Teste PJe                   | Palácio da Justiça, Avenida<br>Erasmo Braga 115, Centro,<br>RIO DE JANEIRO - RJ -<br>CEP: 20020-903 |      |
| 9<br>01             | 800001-   | : ıtimação      |                  | 06/01/2021      | 06/01/2021    | Réu Teste                   | Palácio da Justiça, Avenida<br>Erasmo Braga 115, Centro,<br>RIO DE JANEIRO - RJ -<br>CEP: 20020-903 |      |

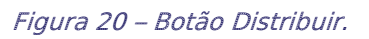

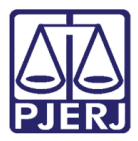

O sistema abre uma nova janela com as opções de distribuição. Selecione para qual **Grupo** deseja distribuir o mandado.

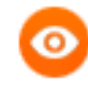

OBSERVAÇÃO: O campo Oficial de Justiça não é obrigatório, caso não seja preenchido o sistema escolhe aleatoriamente um oficial de justiça que esteja ativo no grupo selecionado.

Quando fizer a distribuição em lote, ao selecionar o oficial de justiça, todos os mandados serão distribuídos para aquele oficial, se deixar o campo em branco, o sistema faz um sorteio para cada mandado do lote.

| $\equiv P J c$ Distribuição de expediente                  | Puppis Vela |
|------------------------------------------------------------|-------------|
| DISTRIBUIÇÃO                                               |             |
| Distribuição de expediente<br>Grupo de Oficial de lustica* |             |
| Selecione V Selecione V                                    |             |
| DISTRIBUIR VOLTAR                                          |             |

Figura 21 – Campo Ofocial de Justiça

Após preenchidas as informações, clique em **DISTRIBUIR**.

| $\equiv PJ\overline{e}$ Distribuição de expediente  | Puppis Vela |
|-----------------------------------------------------|-------------|
| DISTRIBUIÇÃO                                        |             |
| Distribuição de expediente                          |             |
| Grupo de Oficial de Justiça* 🗎 Oficial de Justiça 🗎 |             |
| CCM Paty do Alferes    Puppis Pegasus Vela          |             |
| <b>DISTRIBUIR</b> VOLTAR                            |             |
|                                                     |             |

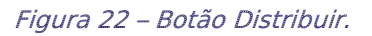

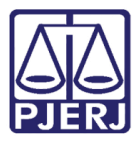

Ao concluir o procedimento, o PJe mostra um resumo da distribuição, clique em **OK** para fechar esta janela e retornar à aba **EXPEDIENTES PARA DISTRIBUIÇÃO**.

| $\equiv P$ Distribuição de expediente | Puppis Vela         |
|---------------------------------------|---------------------|
| DISTRIBUIÇÃO DE EXPEDIENTE            |                     |
| Processo                              | Oficial de justiça  |
| 1.8.19.0072                           | Puppis Pegasus Vela |
| ок                                    |                     |

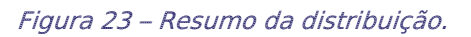

O sistema retorna para lista de mandados pendentes de distribuição já atualizada, sem os mandados que acabaram de ser distribuídos.

|               | Processo +    | Expediente + | Próxima audiência | Cadastrado em + | Recebido em 🕈 | Destinatário                | Endereço(s)                                                                                         | Anexos 🗌    |
|---------------|---------------|--------------|-------------------|-----------------|---------------|-----------------------------|----------------------------------------------------------------------------------------------------|-------------|
| <b>8</b><br>2 | 0800001-<br>( | Intimação    |                   | 06/01/2021      | 06/01/2021    | Antlia Capricornus<br>Lepus | Ru: Dom<br>Avelar, PE I ROLINA - PE -<br>CEP: 56326-650                                             |             |
| 8             | 0800002-      | Intimação    |                   | 06/01/2021      | 06/01/2021    | Teste PJe                   | Palácio da Justiça, Avenida<br>Erasmo Braga 115, Centro,<br>RIO DE JANEIRO - RJ -<br>CEP: 20020-903 |             |
| 8             | 0800001-      | Intimação    |                   | 06/01/2021      | 06/01/2021    | Réu Teste                   | Palácio da Justiça, Avenida<br>Erasmo Braga 115, Centro,<br>RIO DE JANEIRO - RJ -<br>CEP: 20020-903 |             |
|               |               |              |                   |                 |               |                             | 3 resultados                                                                                        | encontrados |

Figura 24 – Lista de mandados atualizada.

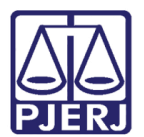

#### 5. Redistribuir Mandado

Acesse a terceira aba do Painel do Oficial de Justiça **EXPEDIENTES JÁ DISTRIBUÍDOS**.

Caso seja necessário, utilize as opções de filtro para localizar um mandado específico.

| $\equiv P ] $ Painel do oficial   | de justiça           |                              |                         |           |                           | Puppis Vela | 0 |
|-----------------------------------|----------------------|------------------------------|-------------------------|-----------|---------------------------|-------------|---|
| EXPEDIENTES PARA DISTRIBUIÇÃO (3) | EXPEDIENTES          | PARA REDISTRIBUIÇÃO (0)      | EXPEDIENTES JÁ DISTRIBU | IÍDOS (1) |                           |             |   |
| Número do processo                |                      | Nome do destinatário         |                         | Tipo do   | expediente                |             | J |
| Grupo de oficiais de justiça      |                      | Oficial de justiça           |                         | Situação  | ,<br>o Oficial de Justiça |             | - |
| Todos                             | ~                    | Todos 🗸                      |                         |           | Todos                     |             |   |
| Jurisdição                        |                      | Órgão julgador               |                         | Próxima   | a audiência               |             |   |
| Todas                             | ~                    | Todos                        | ~                       | De:       | Até:                      | ىلى<br>12   |   |
| Distribuição ao oficial<br>De:    | 1000<br>1111<br>1111 | Recebimento do mandad<br>De: | do<br>Até:              |           |                           |             |   |
| PESQUISAR LIMPAR                  |                      |                              |                         |           |                           |             |   |

Figura 25 –aba Expedientes já distribuídos.

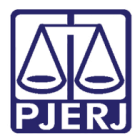

Na listagem dos mandados selecione o(s) que será(ão) distribuído(s).

OBSERVAÇÃO: É possível fazer a redistribuição em lote, selecionando quantos mandados desejar, ou na opção de todos.

|     | PJ                      | 🧧 Painel do | oficial de just | tiça         |              |                |                        |                     |                         | F                                | uppis Vela              | •        |
|-----|-------------------------|-------------|-----------------|--------------|--------------|----------------|------------------------|---------------------|-------------------------|----------------------------------|-------------------------|----------|
| ٦   | Todas                   |             |                 | ~            | Todos        |                |                        | ✓ De                |                         | Até:                             |                         | -11-<br> |
| Dis | Distribuição ao oficial |             |                 |              | Recebiment   | o do mandado   |                        |                     |                         |                                  |                         |          |
| De  | :                       | Até:        | l               | U U<br>::::: | De:          | Até:           |                        | <u>1−0</u>          |                         |                                  |                         |          |
| F   | PESQUI                  | SAR LIMPAR  |                 |              |              |                |                        |                     |                         |                                  |                         |          |
|     |                         | Processo    | Expediente      | Próxim       | na audiência | Distribuído em | Oficial de justiça     | Destinata           | ário                    | Endereço(s)                      | An                      | exos 🗆   |
| Ē   | €                       | 0800002-    | Intimação       |              |              | 06/01/2021     | Puppis Pegasus<br>Vela | Aquila F<br>Sculpto | <sup>D</sup> isces<br>r | RIO DE JANEIRO<br>CEP: 20250-000 | A,<br>ICIO,<br>) - RJ - |          |
|     |                         |             |                 |              |              |                |                        |                     |                         | 1 re                             | sultados enco           | ontrados |

Figura 26 – selceção de mandado(s)

Ao selecionar o mandado, é exibido o botão REDISTRIBUIR no final da tela, clique nele para prosseguir.

| ≡                 | PJC Painel do ofic  | cial de just | iça               |                |                        |                           | Puppis                                         | Vela 🧕        |
|-------------------|---------------------|--------------|-------------------|----------------|------------------------|---------------------------|------------------------------------------------|---------------|
| Dist<br>De:<br>PE | ribuição ao oficial | ini<br>T     | Recebiment        | o do mandado   |                        |                           |                                                |               |
|                   | Processo            | Expediente   | Próxima audiência | Distribuído em | Oficial de justiça     | Destinatário              | Endereço(s)                                    | Anexos 🗌      |
| 0<br>6            | 0800002-            | Intimação    |                   | 06/01/2021     | Puppis Pegasus<br>Vela | Aquila Pisces<br>Sculptor | IO,<br>RIO DE JANEIRO - RJ -<br>CEP: 20250-000 |               |
| RE                | DISTRIBUIR          |              |                   |                |                        |                           | 1 resultados                                   | s encontrados |

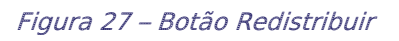

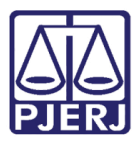

O sistema abre uma nova janela com as opções de redistribuição. Selecione para qual **Grupo** deseja redistribuir o mandado.

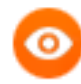

OBSERVAÇÃO: O campo Oficial de Justiça não é obrigatório, caso não seja preenchido o sistema escolhe aleatoriamente um oficial de justiça que esteja ativo no grupo selecionado.

Quando fizer a redistribuição em lote, ao selecionar o oficial de justiça, todos os mandados serão redistribuídos para aquele oficial,mas, se deixar o campo em branco, o sistema faz um sorteio para cada mandado do lote.

| $\equiv P \int \overline{c}$ Redistribuição de expediente                          | Puppis Vela |
|------------------------------------------------------------------------------------|-------------|
| REDISTRIBUIÇÃO                                                                     |             |
| Redistribuição de expediente                                                       |             |
| Grupo de Oficial de Justiça*     Oficial de Justiça        Selecione     Selecione |             |
| REDISTRIBUIR VOLTAR                                                                |             |

Figura 28 – Campo Oficial de Justiça.

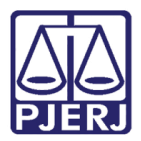

Após preenchidas as informações, clique em **REDISTRIBUIR**.

| $\equiv P \int \mathbf{\overline{c}}$ Redistribuição de expediente                                                  | Puppis Vela |
|----------------------------------------------------------------------------------------------------|-------------|
|                                                                                                    |             |
| REDISTRIBUIÇÃO                                                                                                    |             |
| Redistribuição de expediente   Grupo de Oficial de Justiça* a   Oficial de Justiça a   CCM Paty do Alferes   VOLTAR |             |

#### Figura 29 – Botão Redistribuir.

Ao concluir o procedimento, o PJe mostra um resumo da redistribuição, clique em **OK** para fechar esta janela e retornar à aba **EXPEDIENTES JÁ DSITRIBUÍDOS**.

| 😑 PJ Redistribuiçã           | o de expediente          | Puppis Vela |
|------------------------------|--------------------------|-------------|
|                              |                          |             |
| REDISTRIBUIÇÃO DE EXPEDIENTE |                          |             |
| Processo                     | Oficial de justiça       |             |
| 01.8.19.0072                 | Corvus Horologium Normai |             |
| ок                           |                          |             |

Figura 30 Resumo de Redistribuição.

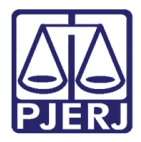

O sistema retorna para lista de mandados distribuídos já atualizada. Neste procedimento de redistribuição, o mandado não sai da fila, o sistema só atualiza o nome do oficial de justiça que ficou como responsável no cumprimento da diligência.

| PE     | SQUI | ISAR LIMPAR   |                              |                |                                |                           |                                                      |                 |
|--------|------|---------------|------------------------------|----------------|--------------------------------|---------------------------|------------------------------------------------------|-----------------|
|        |      | Processo      | Expediente Próxima audiência | Distribuído em | Oficial de justiça             | Destinatário              | Endereço(s)                                          | Anexos 🗌        |
| ₽<br>2 |      | 0800002-<br>7 | Intimação                    | 06/01/2021     | Corvus<br>Horologium<br>Normai | Aquila Pisces<br>Sculptor | )A,<br>ACIO<br>RIO DE JANEIRO - RJ<br>CEP: 20250-000 | ),              |
|        |      |               |                              |                |                                |                           | 1 resultad                                           | los encontrados |

Figura 31 – Atualização do nome do Oficial.

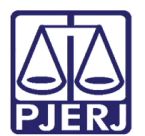

## 6. Redistribuir Mandado Devolvido pelo Oficial de Justiça

Acesse a segunda aba do Painel do Oficial de Justiça **EXPEDIENTES PARA REDISTRIBUIÇÃO**.

Caso seja necessário, utilize as opções de filtro para localizar um mandado específico.

| $\equiv P \int \mathbf{\bar{c}}$ Painel do oficial | de justiça        |                         |                          |                     |               | Puppis Vela | 2       |
|----------------------------------------------------|-------------------|-------------------------|--------------------------|---------------------|---------------|-------------|---------|
| EXPEDIENTES PARA DISTRIBUIÇÃO (3)                  | EXPEDIENTES I     | PARA REDISTRIBUIÇÃO (1) | EXPEDIENTES JÁ DISTRIBUÍ | DOS (0)             |               |             |         |
| Número do processo                                 |                   | Nome do destinatário    |                          | Tipo do expediente  |               |             |         |
|                                                    |                   |                         |                          | Todos               |               |             | ~       |
| Grupo de oficiais de justiça                       |                   | Oficial de justiça      |                          | Situação Oficial de | Justiça       |             |         |
| Todos                                              | ~                 | Todos                   | ~                        | Todos               |               |             | ~       |
| Jurisdição                                         |                   | Órgão julgador          |                          | Próxima audiência   | alaula .      |             | alamia. |
| Iodas                                              | *                 | IODOS                   | ~                        | De:                 | <b>⊞</b> Até: |             |         |
| Distribuição ao oficial De:                        | <u>alanta</u><br> | Recebimento do manda    | do<br>Até:               |                     |               |             |         |
| PESQUISAR LIMPAR                                   |                   |                         |                          |                     |               |             |         |

Figura 32 – Aba Expedientes para Redistribuição

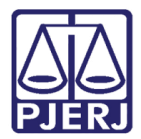

Na listagem dos mandados selecione o(s) que será(ão) redistribuído(s).

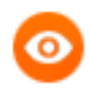

OBSERVAÇÃO: É possível fazer a redistribuição em lote, selecionando quantos mandados desejar, ou na opção de todos.

| = PJ Painel do o                                  | ficial de justiça    |                               |                        |                           | Puppis                                              | Vela 🔼          |
|---------------------------------------------------|----------------------|-------------------------------|------------------------|---------------------------|-----------------------------------------------------|-----------------|
| Todos                                             | ~                    | Todos                         | ~                      | Todos                     |                                                     | ~               |
| Jurisdição                                        | ć                    | Órgão julgador                |                        | Próxima audiênci          | a                                                   |                 |
| Todas                                             | ~                    | Todos                         | ~                      | De:                       | Até:                                                | 110010<br>22222 |
| Distribuição ao oficial De: Até: PESQUISAR LIMPAR | ء<br>۲               | Recebimento do mandado<br>De: | <b>1</b>               |                           |                                                     |                 |
| Processo +                                        | Expediente + Próxima | a audiência Distribuído em 🕈  | Oficial de justiça 🕈   | Destinatário              | Endereço(s)                                         | Anexos 🗌        |
| <ul> <li>⊖ 0800002-</li> <li>∠²</li> </ul>        | Intimação            | 06/01/2021                    | Puppis Pegasus<br>Vela | Aquila Pisces<br>Sculptor | ESTACIO, RIO DE<br>JANEIRO - RJ - CEP:<br>20250-000 |                 |

Figura 33 – Selação de mandado(s)

Ao selecionar o mandado, é exibido o botão **REDISTRIBUIR** no final da tela, clique nele para prosseguir.

| Ξ | = PJ Painel do oficial de justiça Puppis Vela |                               |              |            |                     |                        |                       |                  |                           |                                                                                         |             |
|---|-----------------------------------------------|-------------------------------|--------------|------------|---------------------|------------------------|-----------------------|------------------|---------------------------|-----------------------------------------------------------------------------------------|-------------|
| 1 | Distribui                                     | ição ao oficial               |              | Rece       | ebimento do mandado |                        |                       |                  |                           |                                                                                         |             |
| 1 | De:                                           | Até:                          |              | De:        |                     | Até:                   |                       | 1-1-1-<br>1-1-1- |                           |                                                                                         |             |
| I | PESQL                                         | JISAR LIMPAR                  |              |            |                     |                        |                       |                  |                           |                                                                                         |             |
|   |                                               | Processo +                    | Expediente + | Próxima au | diência Distr       | ibuído em <del>+</del> | Oficial de just       | iça ÷            | Destinatário              | Endereço(s)                                                                             | Anexos 🗌    |
|   | <b>₽</b><br>Ľ                                 | 0800002-<br>75.2021.8.19.0072 | Intimação    |            | 06/01               | 1/2021                 | Puppis Pegasi<br>Vela | us               | Aquila Pisces<br>Sculptor | MAIA DE LACERDA,<br>000620, 212,<br>ESTACIO, RIO DE<br>JANEIRO - RJ - CEP:<br>20250-000 |             |
|   | REDIST                                        | TRIBUIR                       |              |            |                     |                        |                       |                  |                           | 1 resultados                                                                            | encontrados |

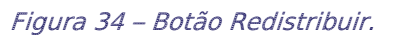

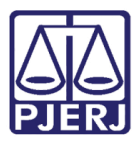

O sistema abre uma nova janela com as opções de redistribuição. Selecione para qual **Grupo** deseja redistribuir o mandado.

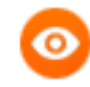

OBSERVAÇÃO: O campo Oficial de Justiça não é obrigatório, caso não seja preenchido o sistema escolhe aleatoriamente um oficial de justiça que esteja ativo no grupo selecionado.

Quando fizer a redistribuição em lote, ao selecionar o oficial de justiça, todos os mandados serão distribuídos para aquele oficial, se deixar o campo em branco, o sistema faz um sorteio para cada mandado do lote.

| $\equiv PJc$ Redistribuição de expediente                    | Puppis Vela |
|--------------------------------------------------------------|-------------|
| REDISTRIBUIÇÃO                                               |             |
| Redistribuição de expediente<br>Grupo de Oficial de Justica* |             |
| Selecione                                                    |             |
| REDISTRIBUIR VOLTAR                                          |             |

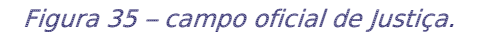

Após preenchidas as informações, clique em REDISTRIBUIR.

| $\equiv P$ Redistribuição de expediente                     | Puppis Vela |
|-------------------------------------------------------------|-------------|
| REDISTRIBUIÇÃO                                              |             |
| Redistribuição de expediente                                |             |
| Grupo de Oficial de Justiça*  Oficial de Justiça  Selecione |             |
| REDISTRIBUIR VOLTAR                                         |             |

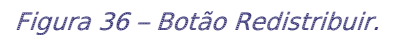

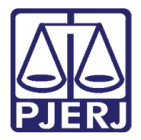

Ao concluir o procedimento, o PJe mostra um resumo da redistribuição, clique em **OK** para fechar esta janela e retornar à aba **EXPEDIENTES JÁ DSITRIBUÍDOS**.

| $\equiv PJ$ Redistribuição de expediente | Puppis Vela          |
|------------------------------------------|----------------------|
| REDISTRIBUIÇÃO DE EXPEDIENTE             |                      |
| Processo                                 | Oficial de justiça   |
| 0)21.8.19.0072<br>ОК                     | Dorado Volans Antlia |

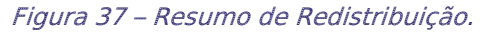

O sistema retorna para lista de mandados devolvidos para redistribuição já atualizada, sem os mandados que acabaram de ser redistribuídos.

| $\equiv \mathbf{P}$ Painel do oficial de justig | iça                       |                                    | Puppis Vela              |
|-------------------------------------------------|---------------------------|------------------------------------|--------------------------|
| Todos                                           | ✓ Todos                   | ✓ Todos                            | ~                        |
| Jurisdição                                      | Órgão julgador            | Próxima audiê                      | ncia                     |
| Distribuição ao oficial                         | Recebimento do mandado    | • De:                              | Ate:                     |
| De:                                             | De: Até:                  |                                    |                          |
| PESQUISAR LIMPAR                                |                           |                                    |                          |
| Processo + Expediente + Próxima au              | udiência Distribuído em 🕈 | Oficial de justiça 🕈 🛛 Destinatári | o Endereço(s) Anexos 🗌   |
|                                                 |                           |                                    | 0 resultados encontrados |

Figura 38 – Listagem de Mandados atualizada.

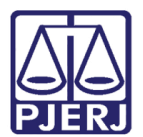

### 7. Histórico de Versões

| Versão | Data       | Descrição da alteração      | Responsável           |
|--------|------------|-----------------------------|-----------------------|
| 1.0    | 04/02/2021 | Elaboração do documento.    | Simone Araujo         |
| 1.0    | 04/02/2021 | Revisão de texto e template | Joanna Fortes liborio |
|        |            |                             |                       |
|        |            |                             |                       |